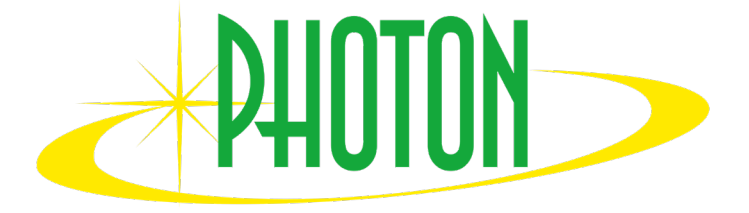

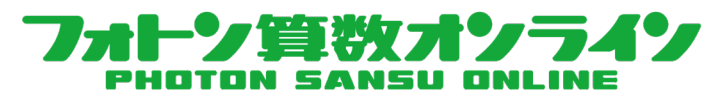

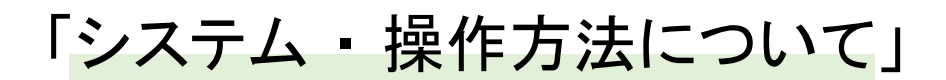

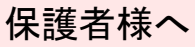

まずはご一読いただき、お子様と一緒に操作方法をご確認下さい。

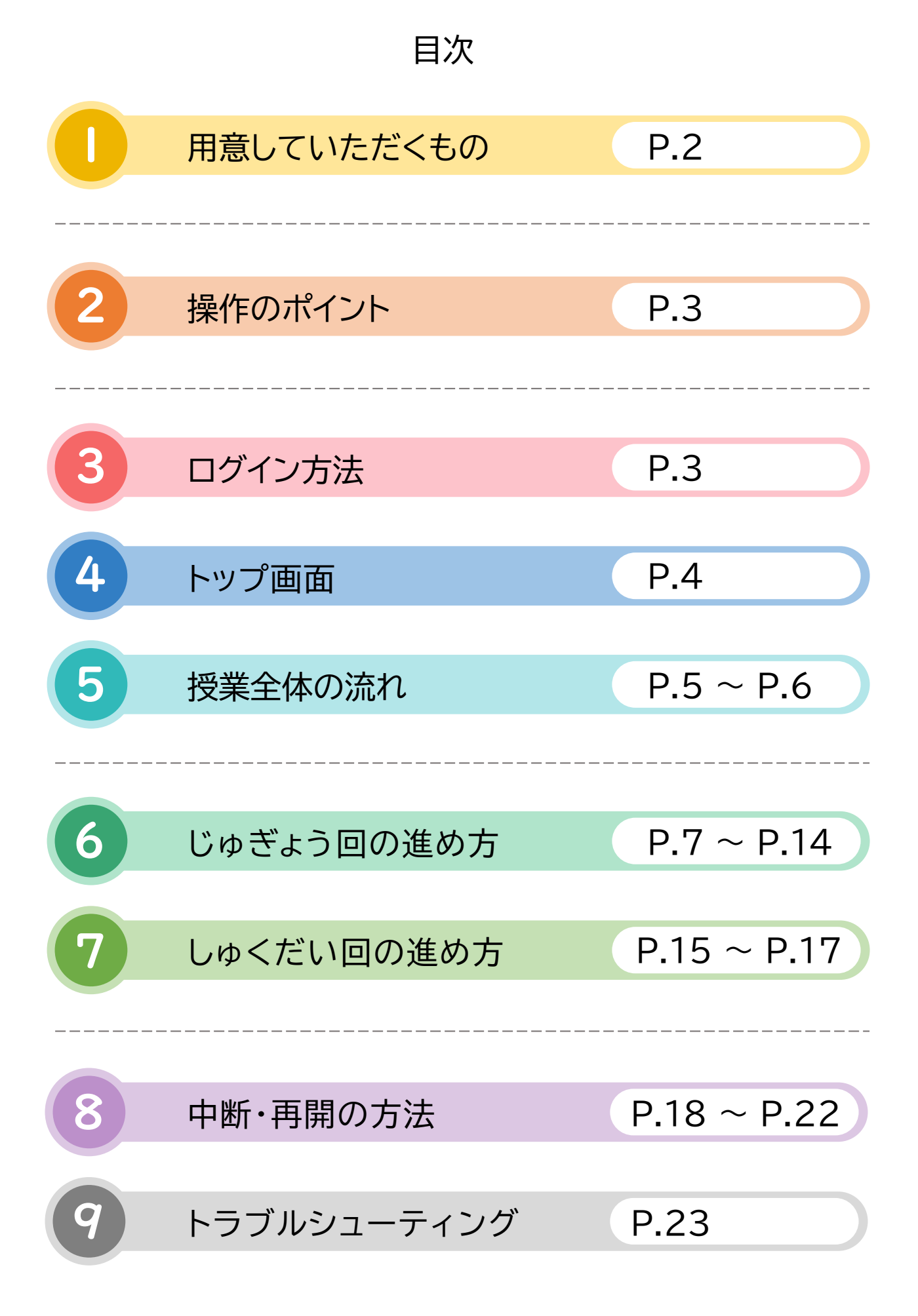

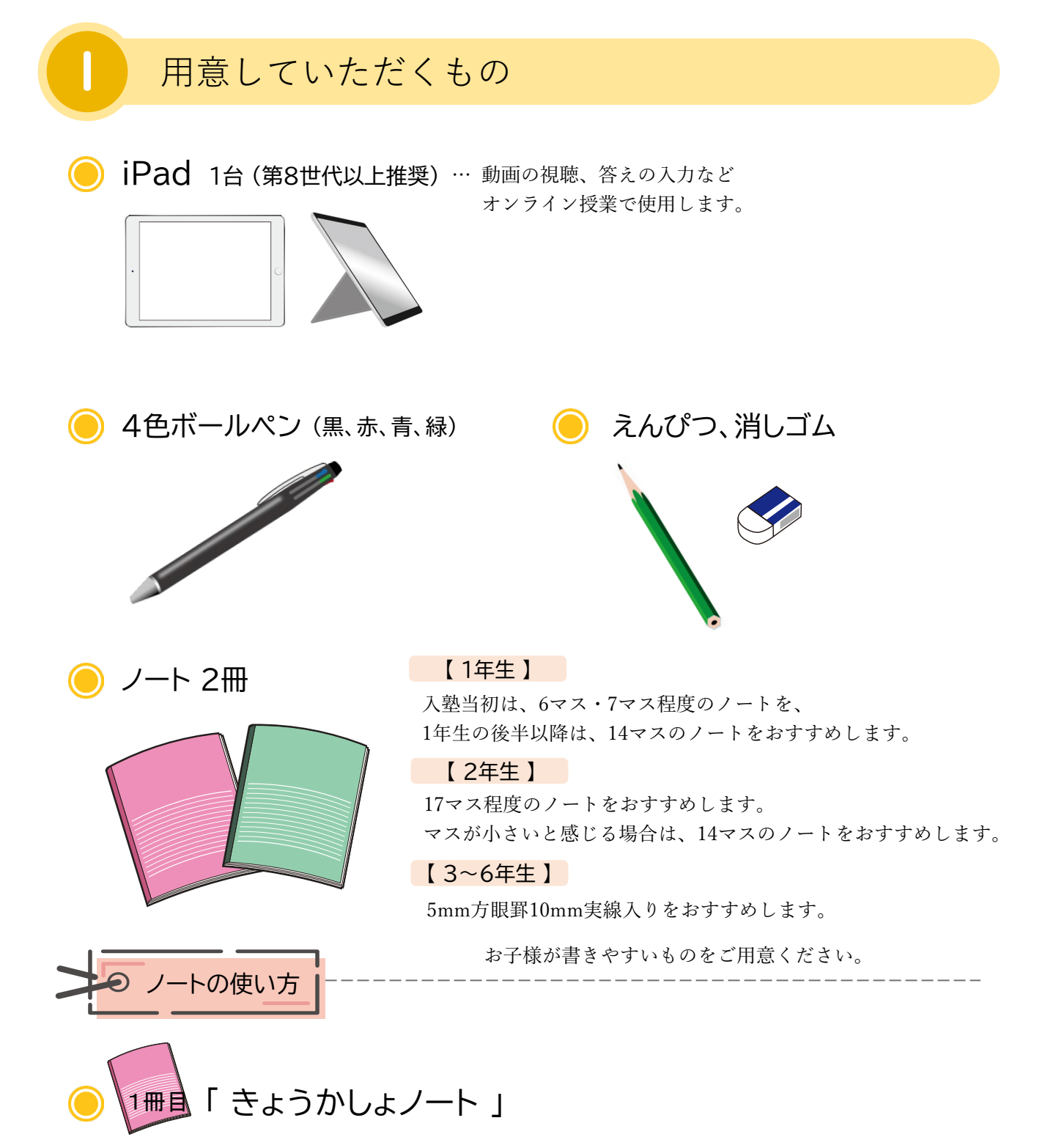

じゅぎょう回の動画「せつめい」「れい」で画面に表示される内容を書き写す際に使います。 動画を止めて、説明の文章や問題文などすべて書き写してください。※1年生の時だけ、まだ ひらがなを習っていないので、説明と例をノートに書き写さなくても大丈夫です。

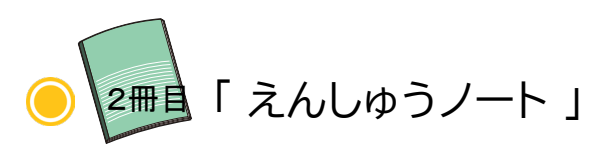

「かくにんテスト」「とい」「しゅくだい」「1日1問」にとりくむ際に使います。 図・式・考え方・計算を書き込んでください。※問題文を書き写す必要はございません。

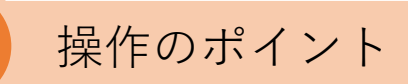

2

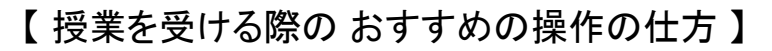

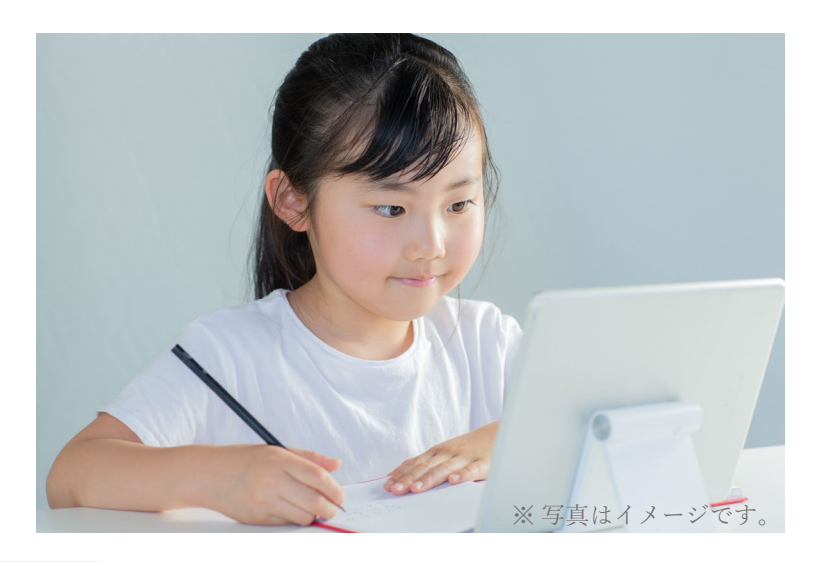

右利きの人 ノートは右手で書いて、iPadは左手で操作。

左利きの人 ノートは左手で書いて、iPadは右手で操作。

※えんぴつを置くことなく、ノートを書き続けることができます。

3 ログイン方法

視聴用URLにアクセスしていただくと以下のログイン画面が表示されます。 ログインID・パスワード・うえの4つのすうじ を入力してください。

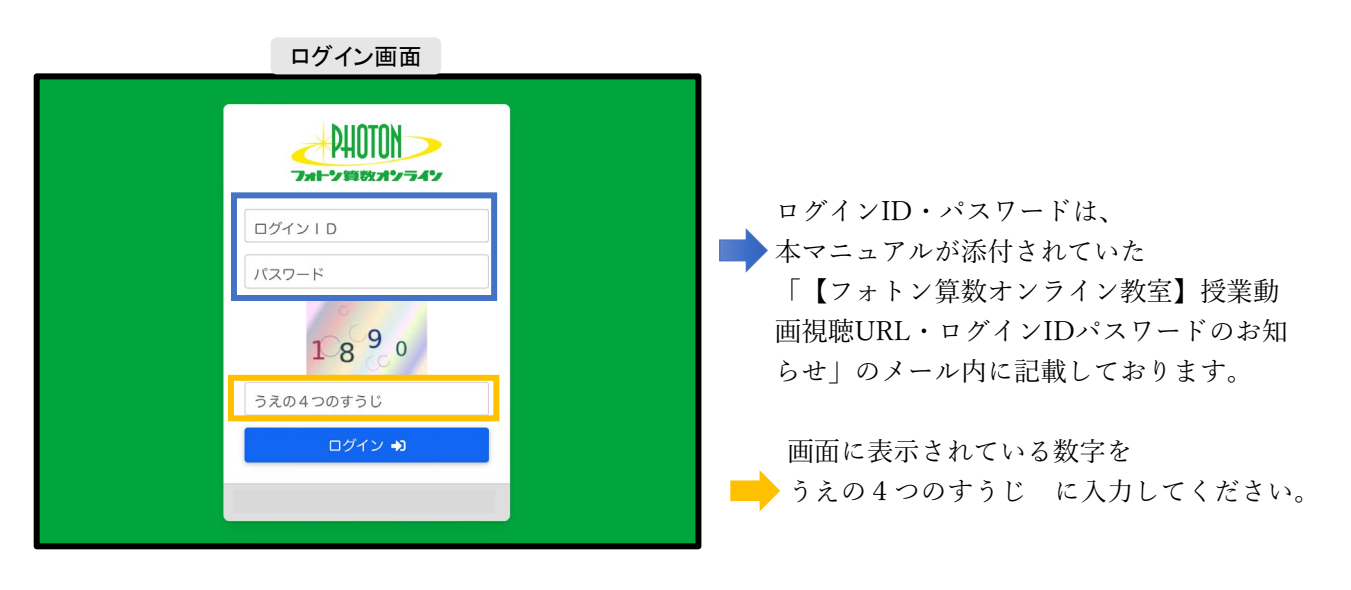

全て入力できていることを確認し、 ログイン・ を押してください。

ログインが完了すると、以下のトップ画面に切り替わります。

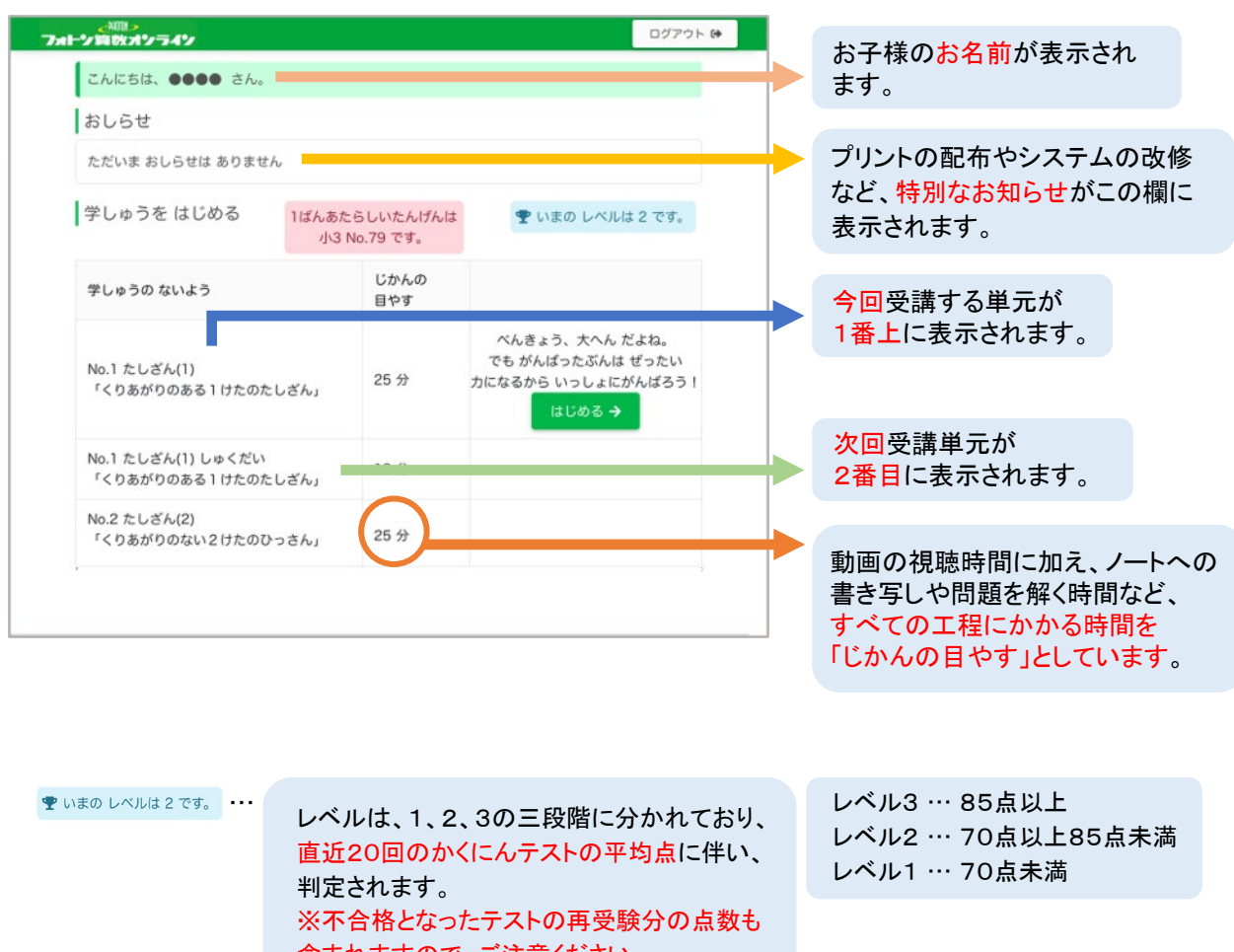

含まれますので、ご注意ください。 ※レベル3が最上位となります。

1ばんあたらしいたんげんは 小3 No.79 です。 ・・・ 最

最新の配信単元をご確認いただけます。

はじめる→ を押すと、学習が始まります。

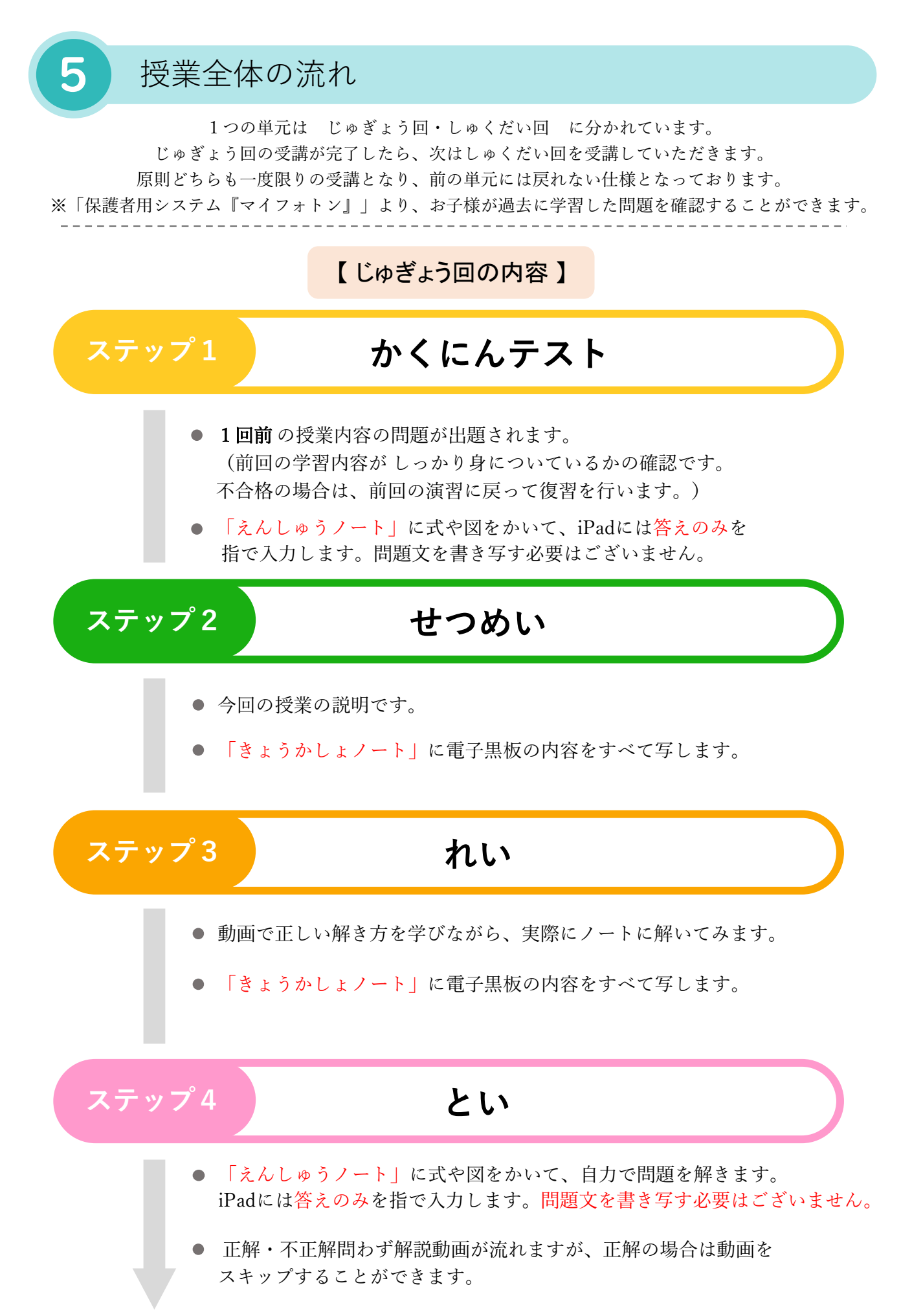

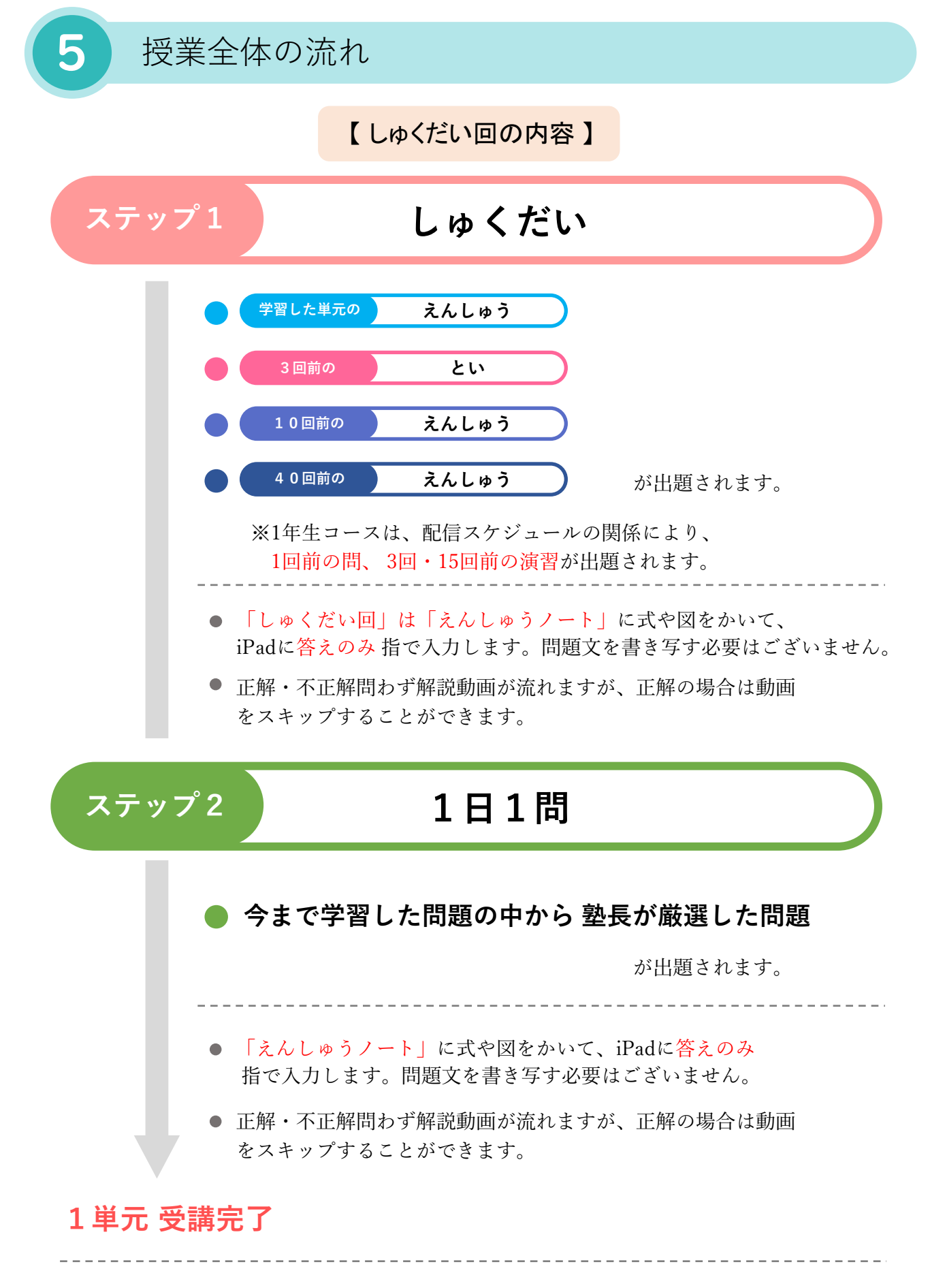

以上が授業全体の流れです。しゅくだい回まで受講が完了したら、次の単元のじゅぎょう回に進みます。

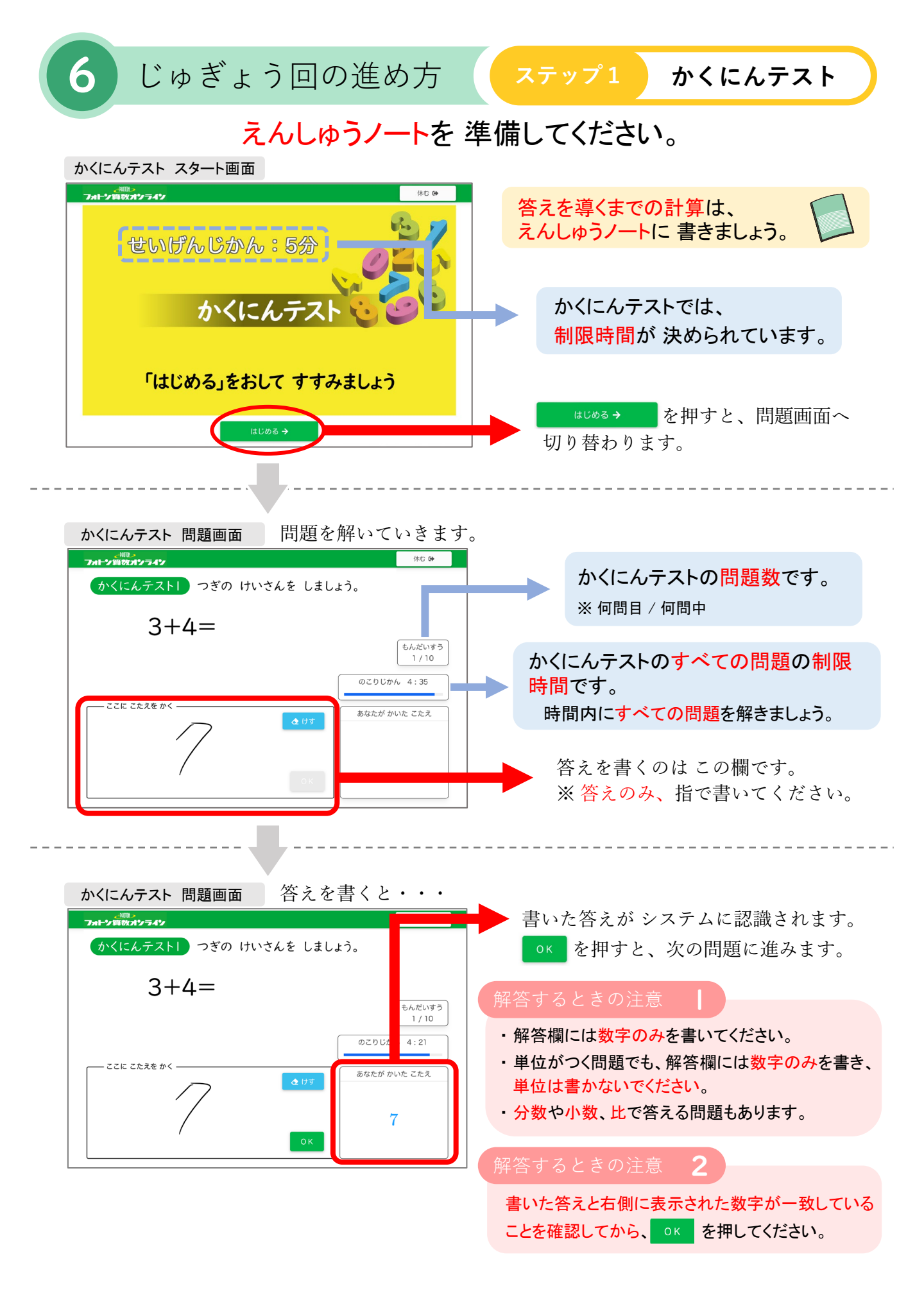

かくにんテストの問題を すべて解き終わると 正解数をもとに 合否を判定します。

| _ <sup>₩Ⅲ</sup> ><br>トン算数オンライン |             |          | 休む 🔂 | <br>フォトン算数オンライン             |                          | 休む     |
|--------------------------------|-------------|----------|------|-----------------------------|--------------------------|--------|
| かくにんテストの け                     | っか          |          |      | かくにんテストの け                  | っか                       |        |
| かくにんテスト01                      | 0           |          |      | かくにんテスト01                   | 0                        |        |
| かくにんテスト02                      | 0           |          |      | かくにんテスト02                   | ×                        |        |
| かくにんテスト03                      | 0           |          |      | かくにんテスト03                   | ×                        | 5 3    |
| かくにんテスト04                      | 0           |          |      | かくにんテスト04                   | 0                        | ( ·· ) |
| かくにんテスト05                      | 0           |          |      | かくにんテスト05                   | -                        |        |
| おめでとう、ごうかくて                    | <b>ੱ</b> ਰ. |          |      | まえの ないようが まだ<br>もう一かい、ふくしゅう | ちゃんと わかっていない 。<br>してみよう。 | ようだね。  |
|                                | つぎへ         | <b>→</b> |      |                             | つぎへ                      | ÷      |

今回の授業の せつめい に進みます。 例 No.2 かくにんテスト → No.2 せつめい 1つ前のしゅくだい回に戻って復習をします。

例 No.2 かくにんテスト  $\rightarrow$  No.1 えんしゅう

※不合格が4回続くと、しゅくだい回には戻らず、 授業の「せつめい」に進みます。

答えを間違えて 書いてしまった場合・・・

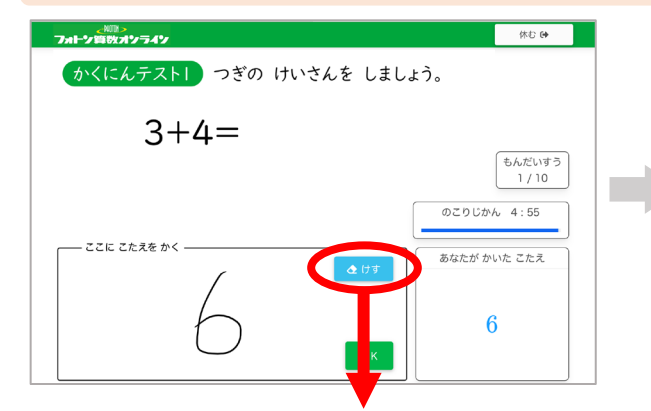

答えを間違えて書いてしまった場合は、 ��ঢថ を押してください。

|                           | 休む 😝             |
|---------------------------|------------------|
| かくにんテストー つぎの けいさんを しましょう。 |                  |
| 3+4=                      |                  |
|                           | もんだいすう<br>1 / 10 |
| - CZIL Z£25 \$\$          | かん 4:55          |
| <b>またが</b>                | かいた こたえ          |
| _                         |                  |
| ОК                        |                  |

指で書いた答えも、

システムに認識された答えも消えます。 答えを書き直しましょう。

問題の途中で制限時間を過ぎてしまうと・・・

|                              | (株む G <b>+</b>  | 問題の途中で制限時間を過ぎてしまうと. |                          |                     |  |
|------------------------------|-----------------|---------------------|--------------------------|---------------------|--|
| じかんに なりました。<br>つぎに すすんで 下さい。 |                 | 上のような画<br>すすむ<br>を押 | 回回にな<br>すと、 <sub>1</sub> | うよう。<br>合否の判定に移ります。 |  |
|                              | もんだいすう<br>5 / 5 | 【マークの意味】            |                          |                     |  |
|                              | おわり             | かくにんテストの け          | っか                       | ○ … 正解              |  |
| - ZZIC ZEAZE かく              | あなたが かいた こたえ    | かくにんテスト01           | 0                        |                     |  |
| <b>2</b> († 7                |                 | かくにんテスト02           | ×                        | 🔰 🗙 … 不正解           |  |
|                              |                 | かくにんテスト03           | ×                        |                     |  |
|                              |                 | かくにんテスト04           | 0                        |                     |  |
|                              |                 | かくにんテスト05           | -                        | (制限時間を過ぎてしまったため)    |  |

※制限時間を過ぎてしまった場合の点数もレベル分けに影響いたしますのでご注意ください。

これでかくにんテストは終了です。

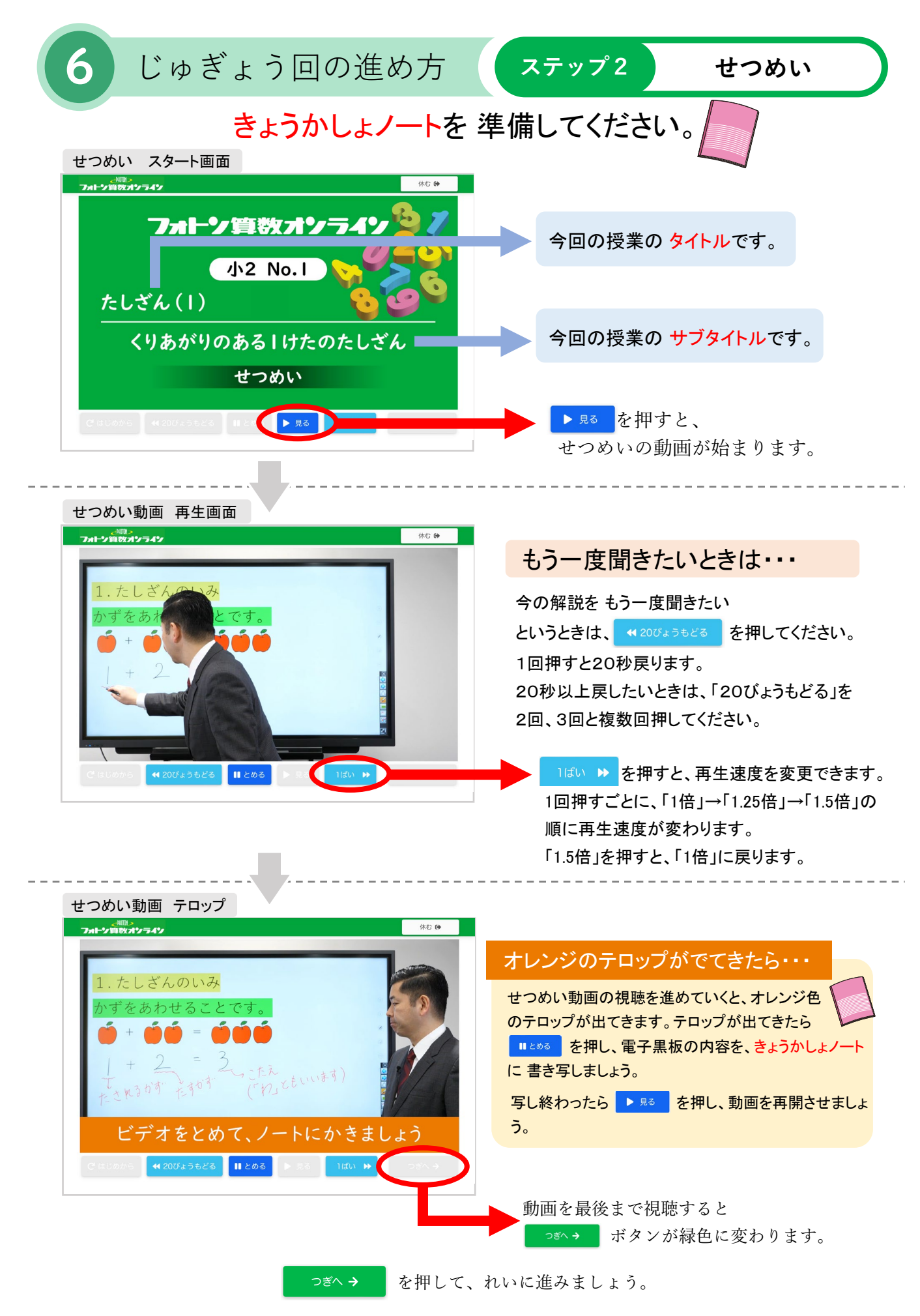

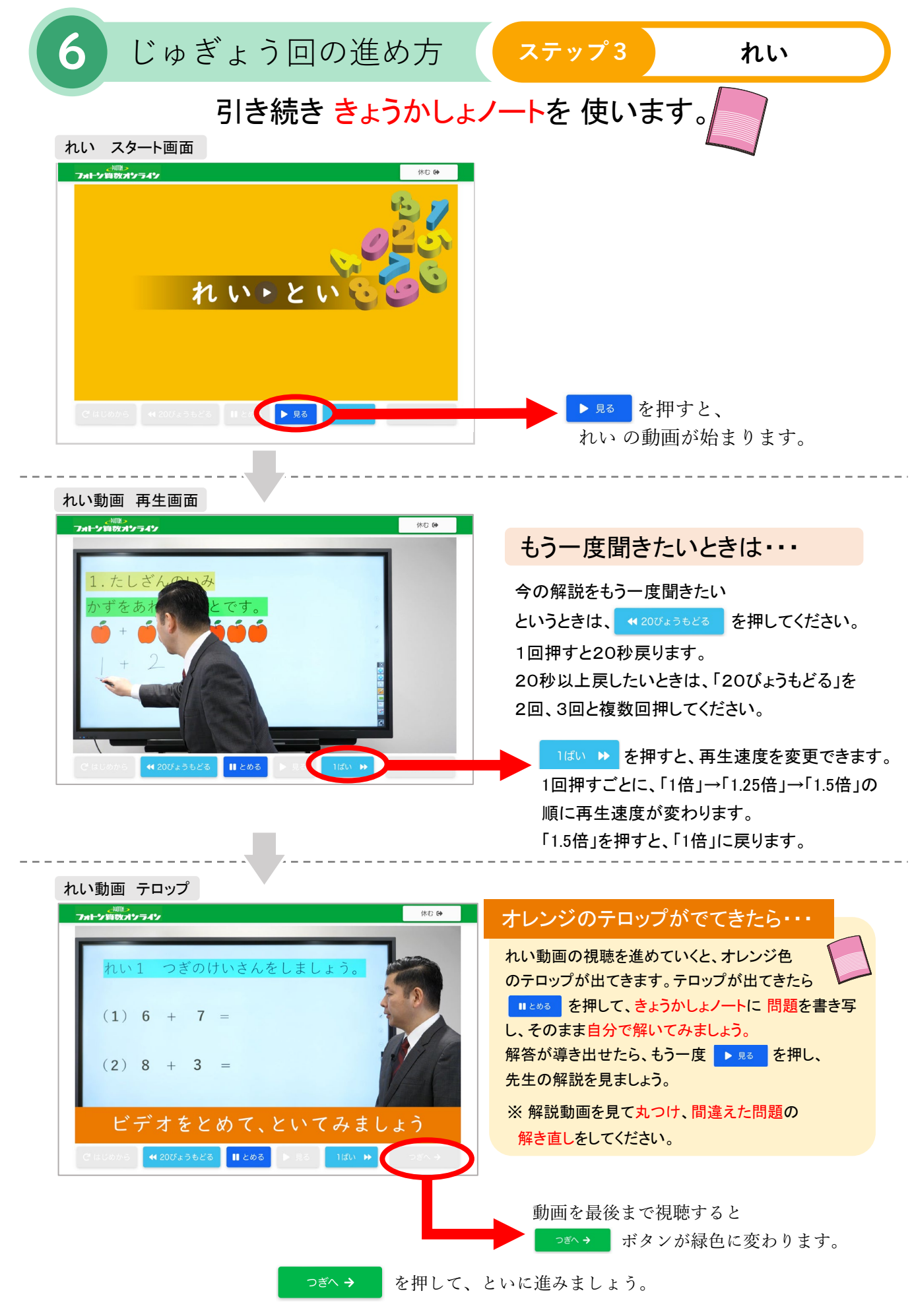

#### じゅぎょう回の進め方 ステップ4 とい 次はえんしゅうノートを準備してください。 解答を導くまでの計算は、 用意したえんしゅうノートに書きましょう。 4色のマーカー機能があり、 とい 問題画面 といは問題画面から始まります。 選択すると問題画面にマーカーを \_₩₩> フォトン質数オンライン ■() 休む () といし つぎの けいさんを しましょう。 引くことができます。 / / といし つぎの けいさんを しましょう。 ◆ を押して、消したい部分 6+9= を指でなぞると消すことができ ます。 6 + 9 =もんだいすう 1/4 といの問題数です。 ※ 何問目 / 何問中 ここに こたえを あなたが かいた こたえ 15書いた答えがシステムに認識されます。 答えを書くのはこの欄です。 ※ 答えのみ、指で書いてください。 とい 問題画面 \_\_\_\_\_\_ フォトン領数オンライン 休む 🕩 40 < といし つぎの けいさんを しましょう。 6 + 9 =書いた答えが システムに認識された もんだいすう 1/4 答えと一致していることを確認して ここに こたえを かく あなたが かいた こたえ から、 15 15を押してください。 ○ × の判定に進みます。

## 書いた答えが間違っていたときは・・・

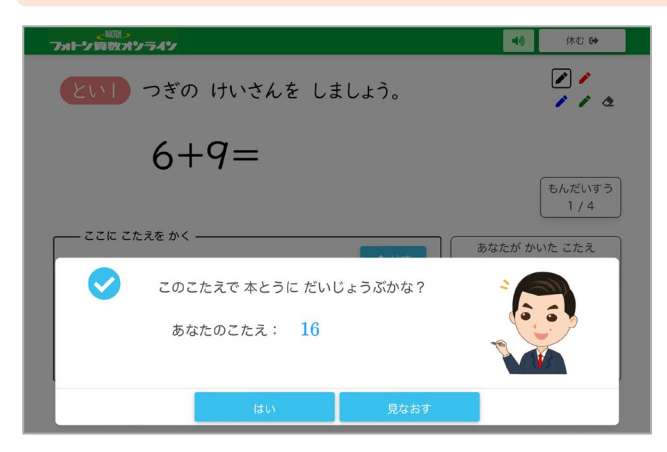

書いた答えが間違っていたときは、 左のように「このこたえで本とうにだ いじょうぶかな?」というメッセージ が表示されます。

<sup>見なわす</sup>を押して答えを書き直し ましょう。

このままで良い場合は、

☞ を押してください。
○ × の判定に進みます。

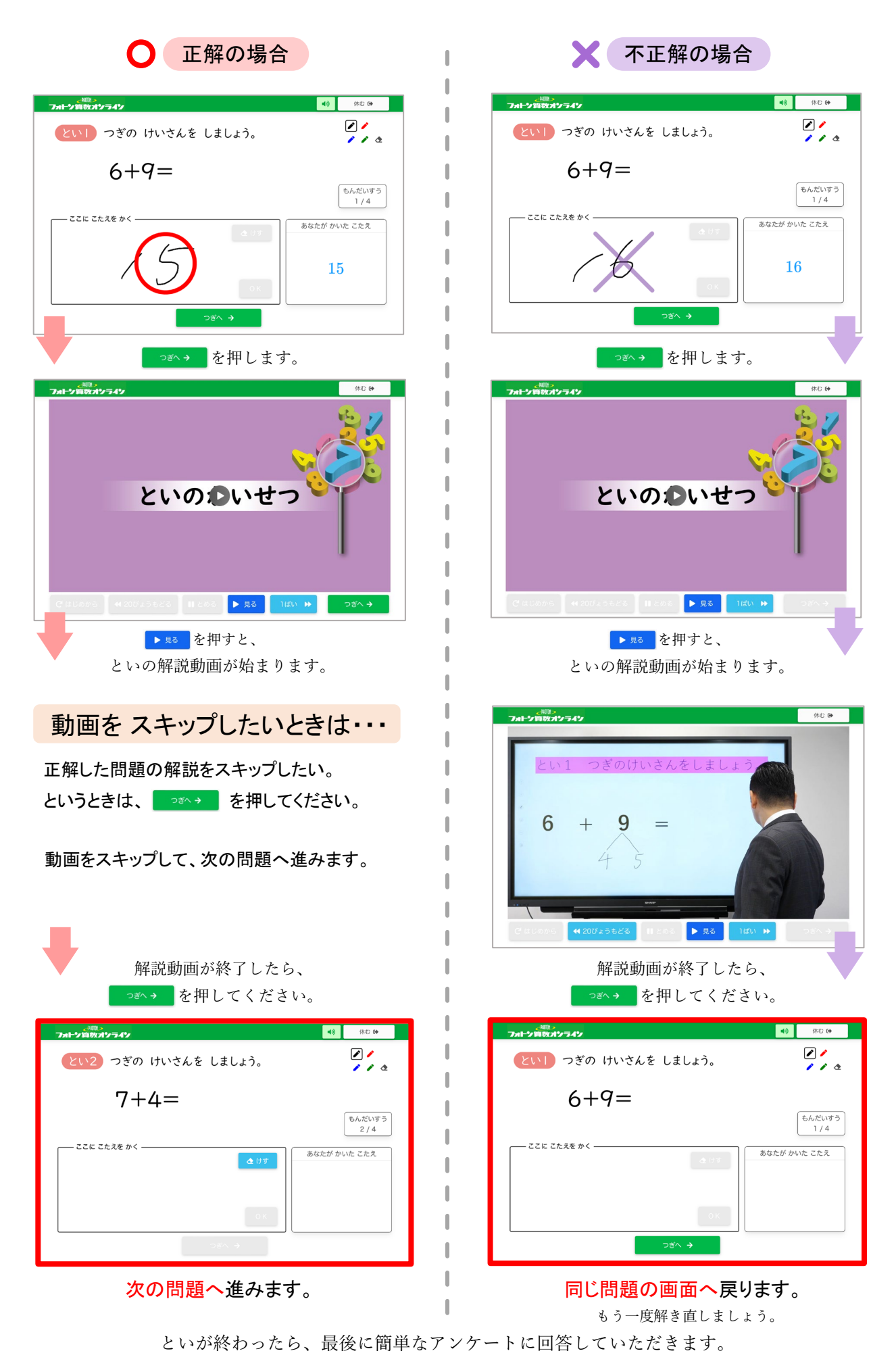

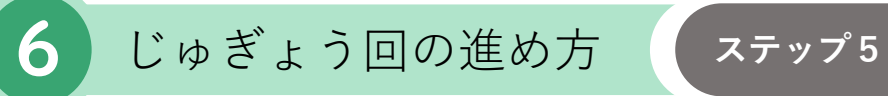

アンケート

といの最後の問題が終わると、アンケート画面に切り替わります。

アンケート画面

| <#₩₩><br>フォトン算数オンラ4ン                       |        |
|--------------------------------------------|--------|
| おつかれさま でした。<br>こんかいの 学しゅうの かんそうを おしえて 下さい。 |        |
| せつめいの わかりやすさ                               |        |
| ● とてもわかりやすい                                | jan jä |
| ○ わかりやすい                                   |        |
| ○ ふつう                                      |        |
| ○ すこしわかりにくい                                |        |
| ○ わかりにくい                                   |        |
| ок →                                       |        |

じゅぎょう回を通して、せつめいが分かりやすかったかどうかを、5段階で回答してください。

選択したら ОК→ を押してください。

これで、じゅぎょう回は完了です!

OKを押すと、トップ画面に戻ります。

|                                            | トップ画面    |                                                                               |
|--------------------------------------------|----------|-------------------------------------------------------------------------------|
| 学しゅうの ないよう                                 | じかんの 目やす |                                                                               |
| No.1 たしざん(1)<br>「くりあがりのある 1 けたのたしざん」       | 25 分     | べんきょう、大へん だよね。<br>でも がんばったぶんは ぜったい<br>力になるから いっしょにがんばろう!<br>はじめる <del>う</del> |
| No.1 たしざん(1) しゅくだい<br>「くりあがりのある 1 けたのたしざん」 | 10 分     |                                                                               |
| No.2 たしざん(2)<br>「くりあがりのない2けたのひっさん」         | 25 分     |                                                                               |

受講の進度により、トップ画面の表示が異なります。

#### 最新配信単元まですべて学習している場合・・・ トップ画面 じかんの 学しゅうの ないよう 目やす 右の欄に各回の No.1 たしざん(1) しゅくだい 配信日が表示されます。 13 分 1/16から 「くりあがりのある1けたのたしざん」 最新配信単元までをすべて学習 No.2 たしざん(2) 「くりあがりのない2けたのひっさん」 している場合は、右の欄に配信 25 分 1/17から 日が表示されます。 次の動画が配信されるまで No.2 たしざん(2) しゅくだい お待ちください。 13分 1/18から 「くりあがりのない2けたのひっさん」

# 続けて学習ができる場合・・・

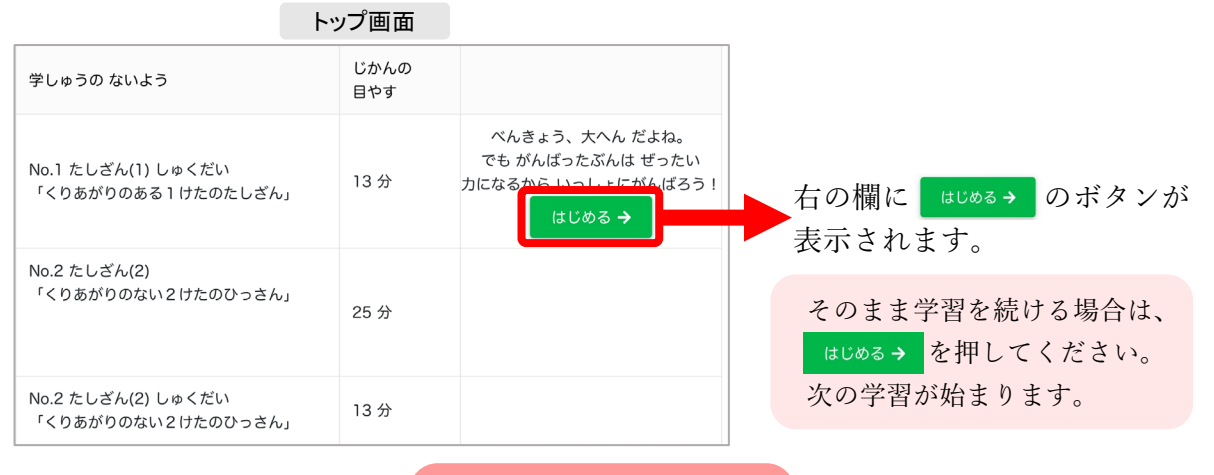

受講後の注意点

## 学習を終えたら、必ず<mark>ログアウト</mark>をしてからブラウザを閉じてください。

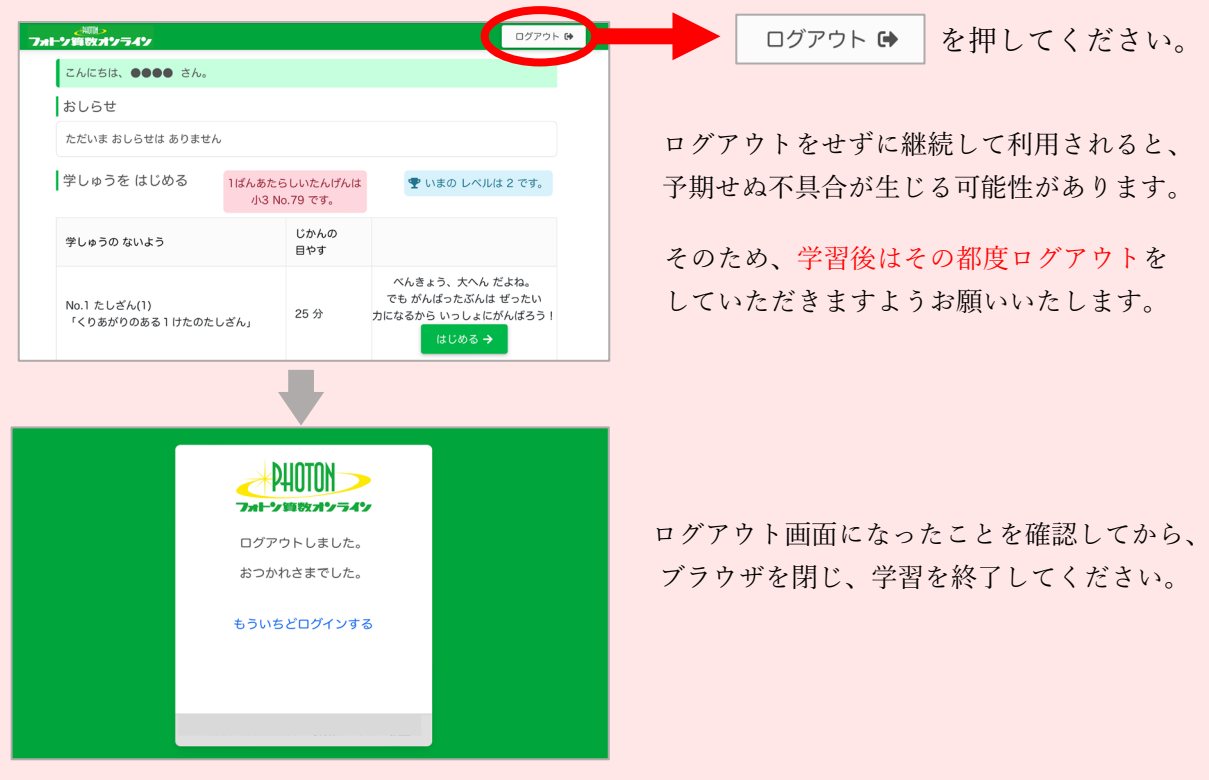

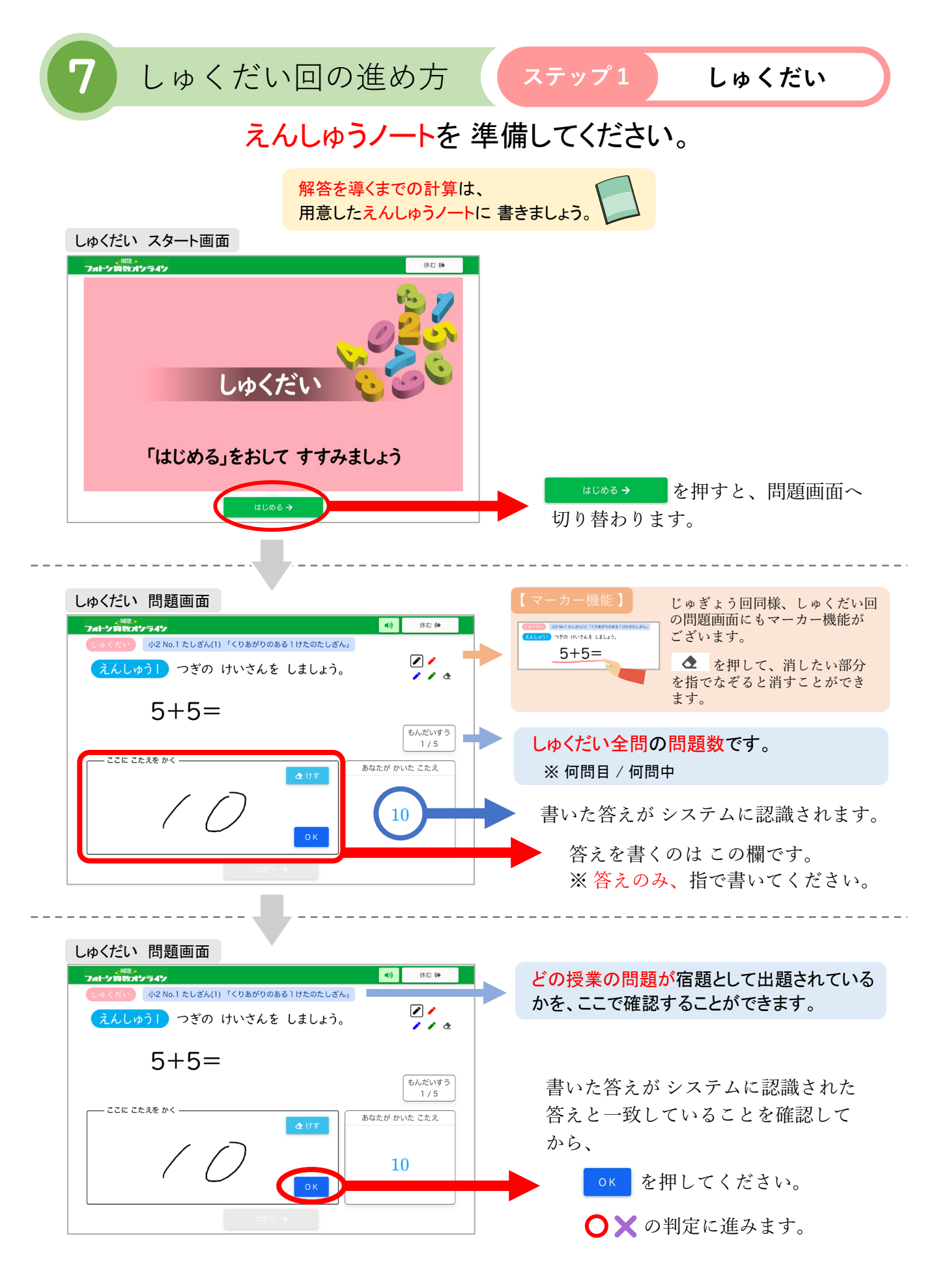

以降の流れは、授業回の「とい」と同じです。

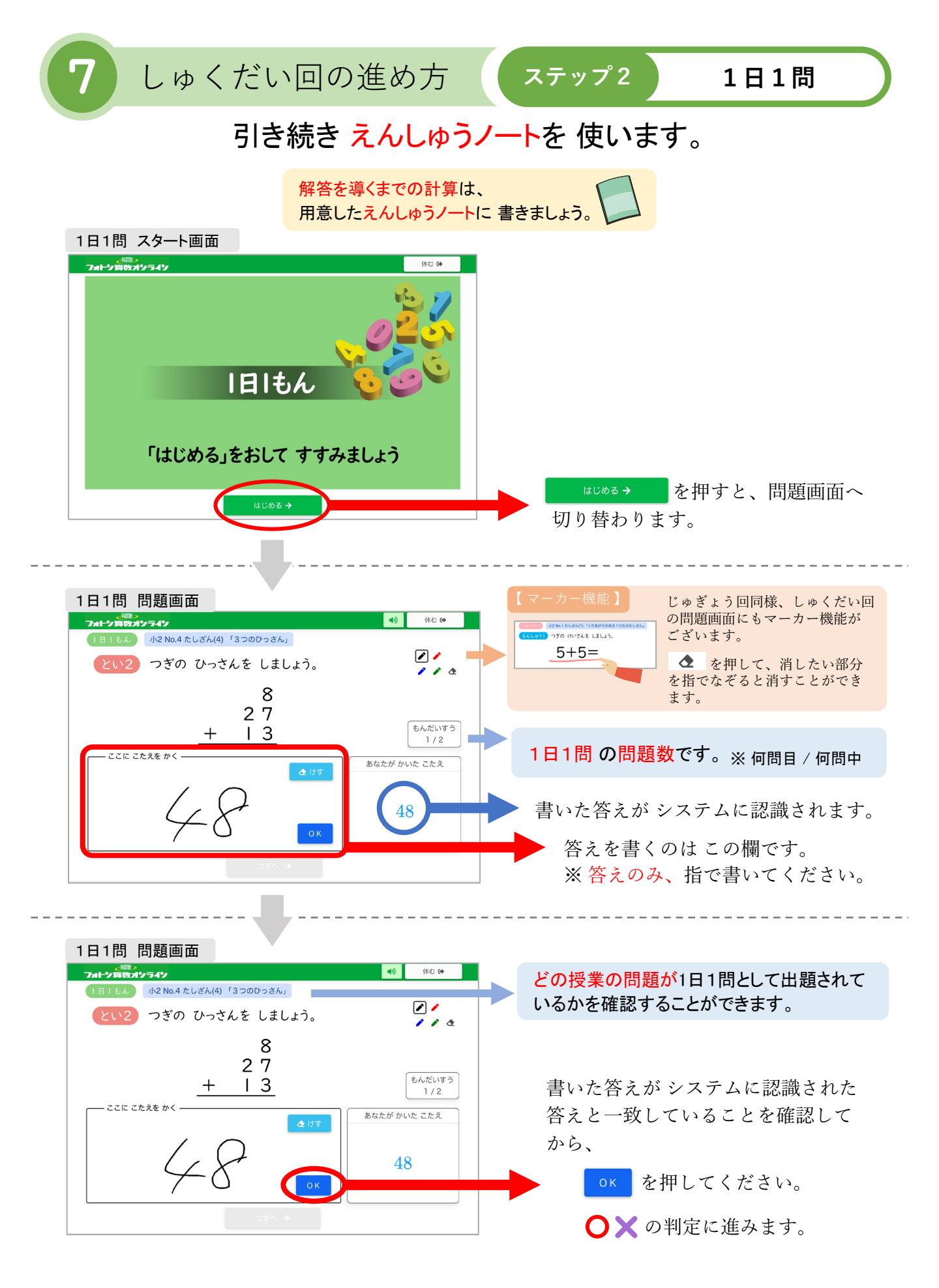

以降の流れは、授業回の「とい」と同じです。

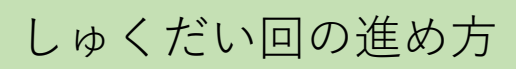

1日1問を最後まで解き終えると、以下の画面になります。

しゅくだい回 終了画面

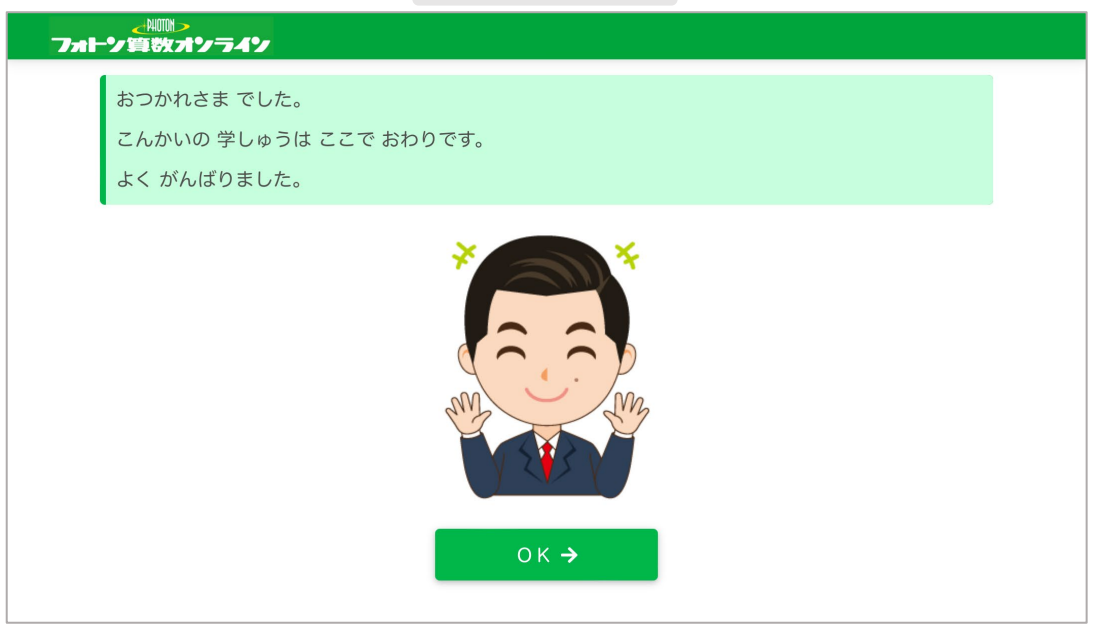

を押してください。 これで、しゅくだい回は 完了です!

OKを押すと、トップ画面に戻ります。

じゅぎょう回終了時同様、受講の進度により、トップ画面の表示が異なります。

| トップ画面                                                                 |             |        |          | トップ画面                                   |                      |                                                           |  |
|-----------------------------------------------------------------------|-------------|--------|----------|-----------------------------------------|----------------------|-----------------------------------------------------------|--|
| 学しゅうの ないよう                                                            | じかんの<br>目やす |        | 学        | しゅうの ないよう                               | じかんの<br>目やす          |                                                           |  |
| No.1 たしざん(1) しゅくだい<br>「くりあがりのある 1 けたのたしざん」                            | 13 分        | 1/16から | No<br>r. | .1 たしざん(1) しゅくだい<br>くりあがりのある 1 けたのたしざん」 | 13 分                 | べんきょう、大へん だよね。<br>でも がんぱったぶんは ぜったい<br>力になるから いっしっ にがく 好ろう |  |
| No.2 たしざん(2)<br>「くりあがりのない2けたのひっさん」                                    | 25 分        | 1/17から | No<br>r. | .2 たしざん(2)<br>くりあがりのない2けたのひっさん」         | 25 分                 |                                                           |  |
| No.2 たしざん(2) しゅくだい<br>「くりあがりのない2けたのひっさん」                              | 13 分        | 1/18から | No<br>r. | .2 たしざん(2) しゅくだい<br>くりあがりのない2けたのひっさん」   | 13 分                 |                                                           |  |
|                                                                       |             | •      |          |                                         |                      | •                                                         |  |
| 最新配信単元までをすべて学習してい<br>る場合は、右の欄に配信日が表示され<br>ます。次の動画が配信されるまで<br>お待ちください。 |             |        |          | 続けて学習がで<br>(はじめる→ のボ<br>ボタンを押すと、<br>す。  | きる場合<br>タンが表<br>、次の学 | ↑は、右の欄に<br>長示されます。<br>≄習が始まりま                             |  |

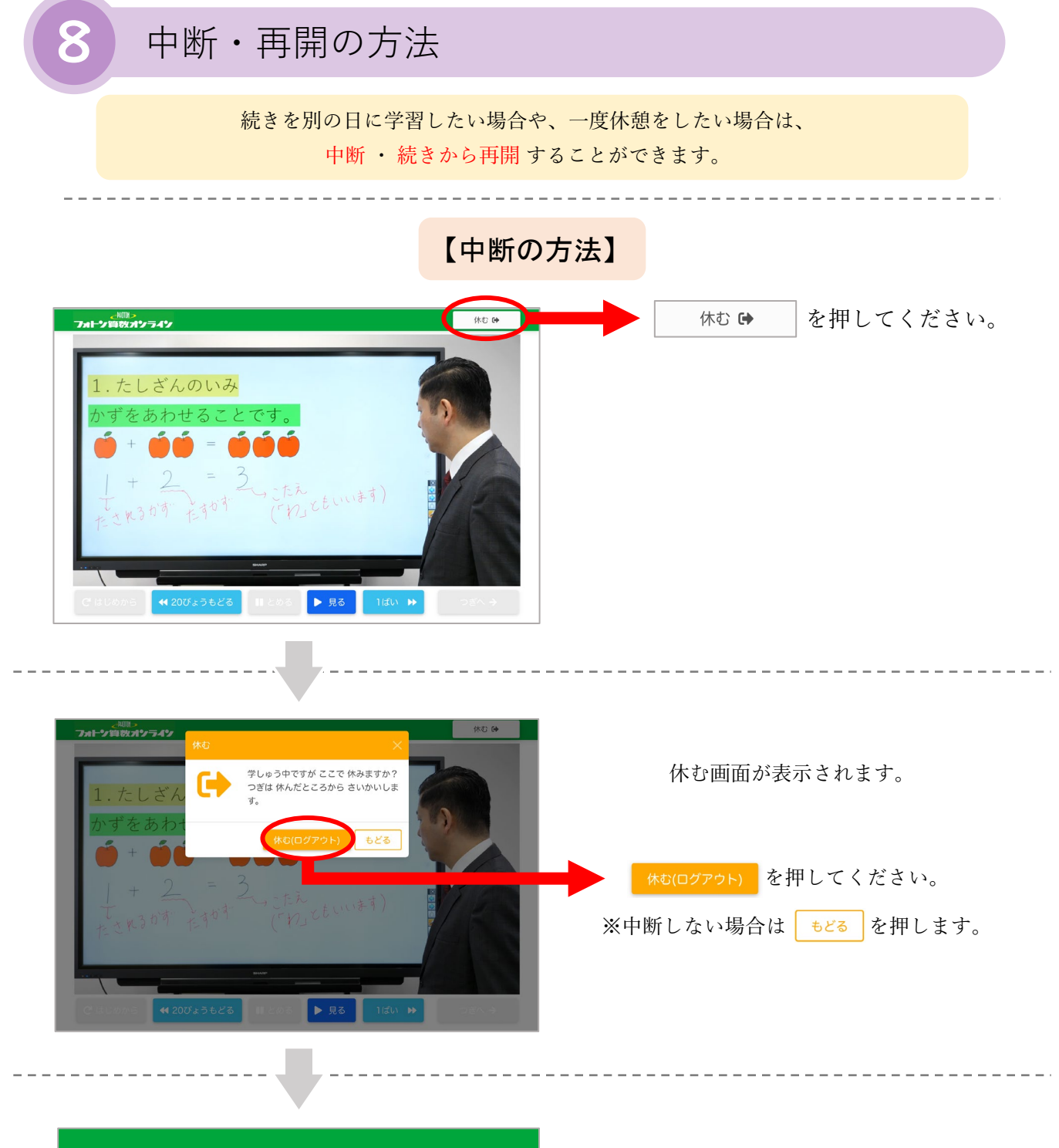

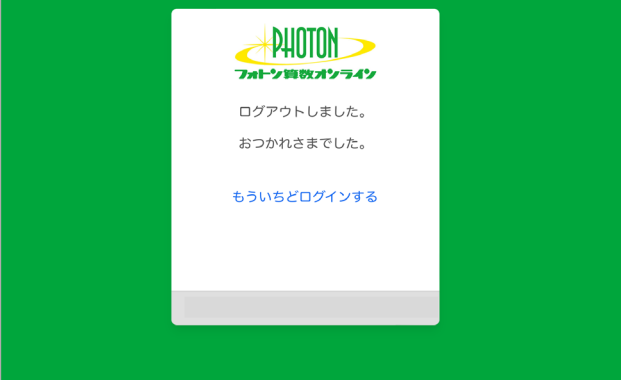

学習を途中で中断することができます。

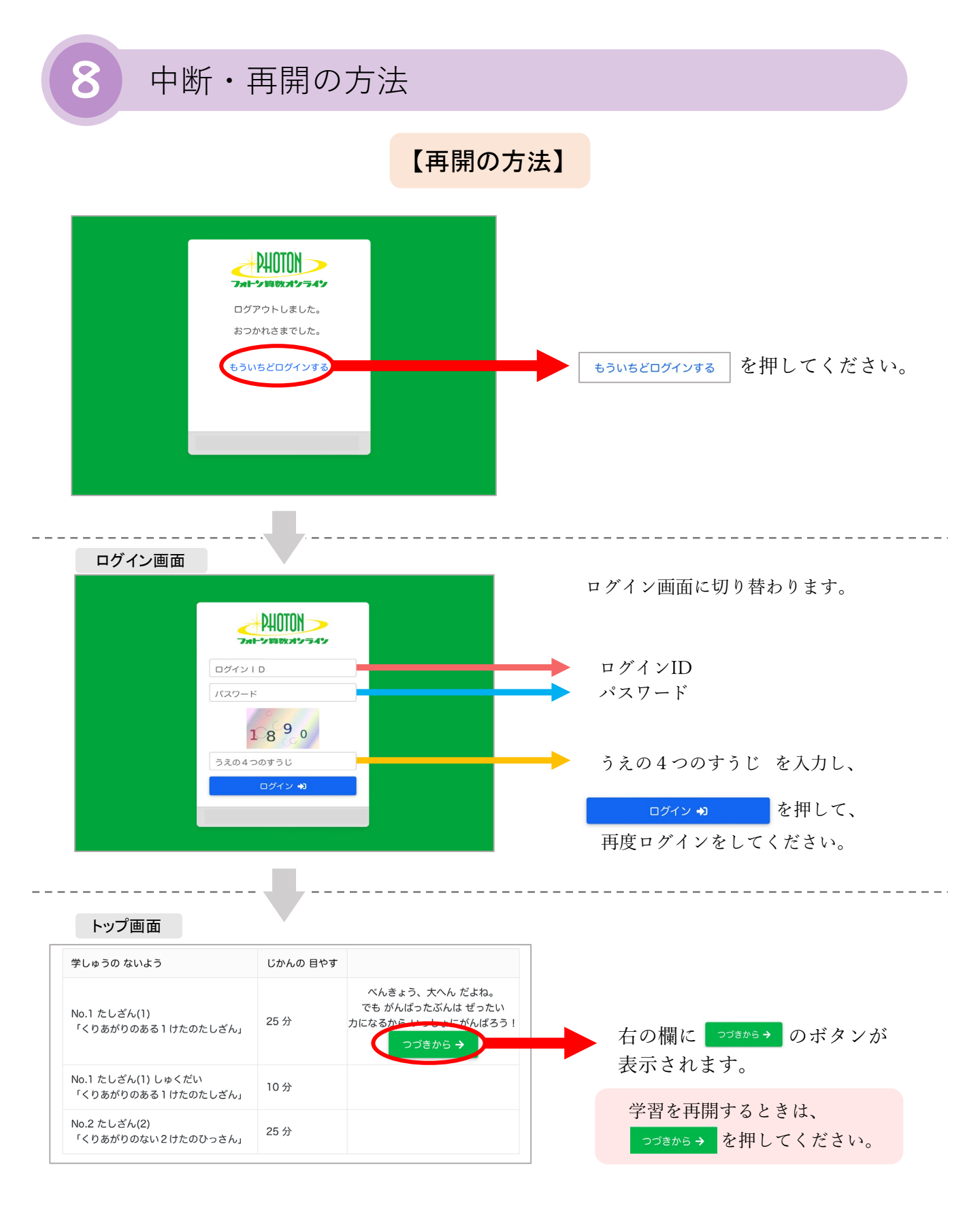

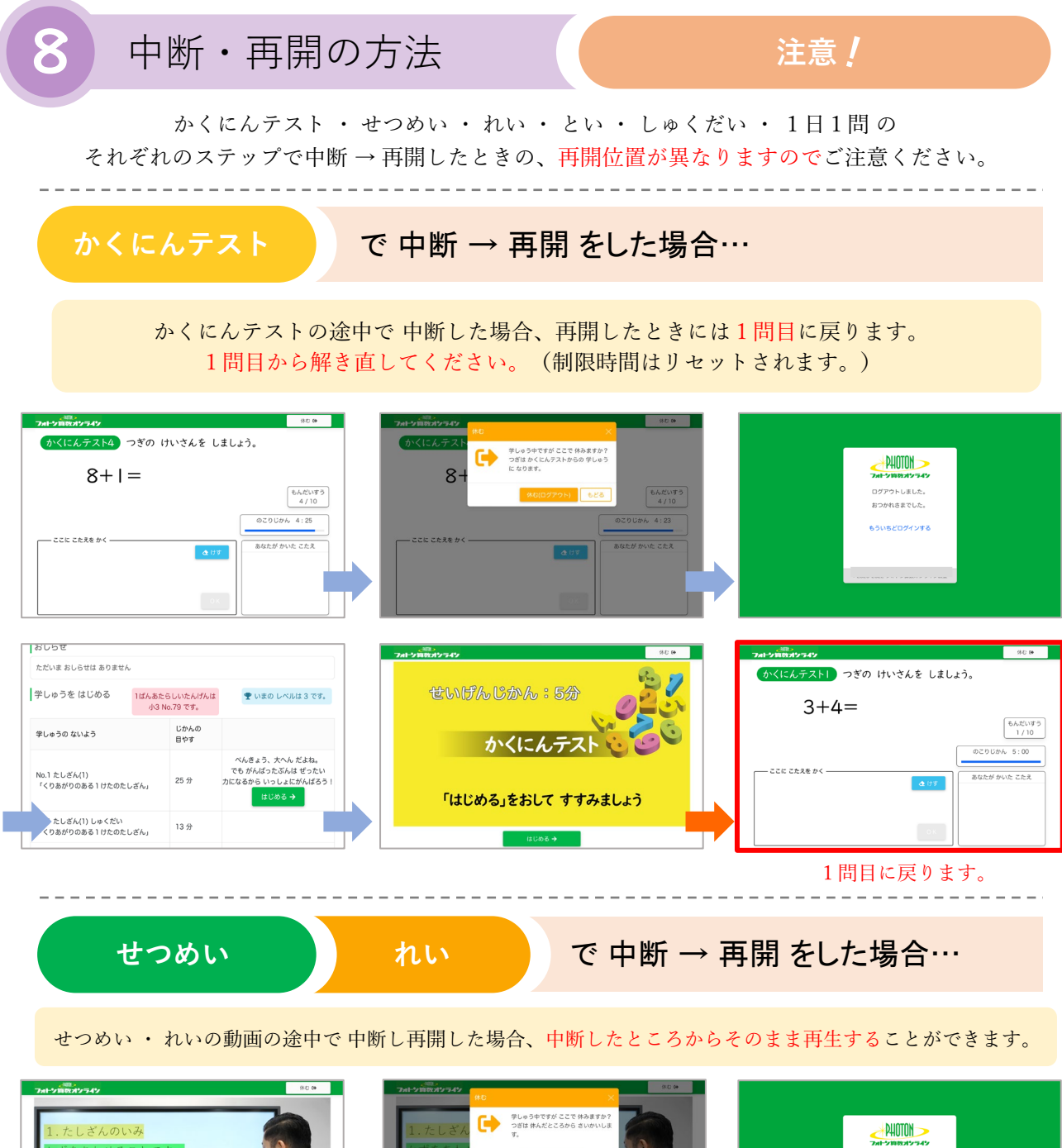

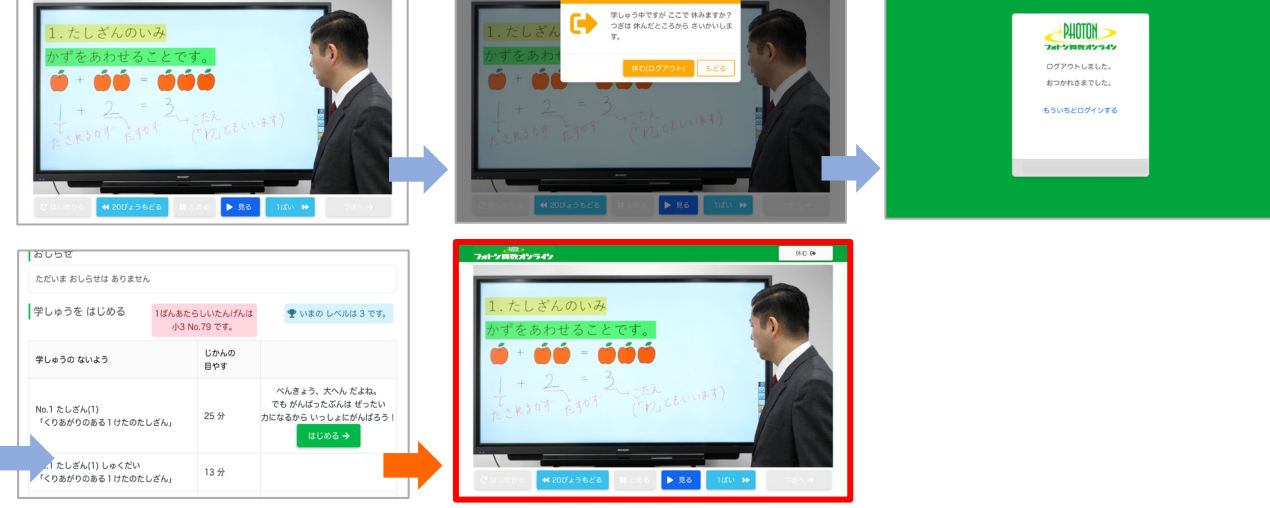

同じ位置から再生できます。

※解説動画視聴の手順、中断・再開の方法は前ページで説明しているので、ここでは画像を一部省略しています。

## ケース① 不正解のまま中断→再開

不正解になったまま中断し 再開した場合、不正解の問題の問題画面から再開します。

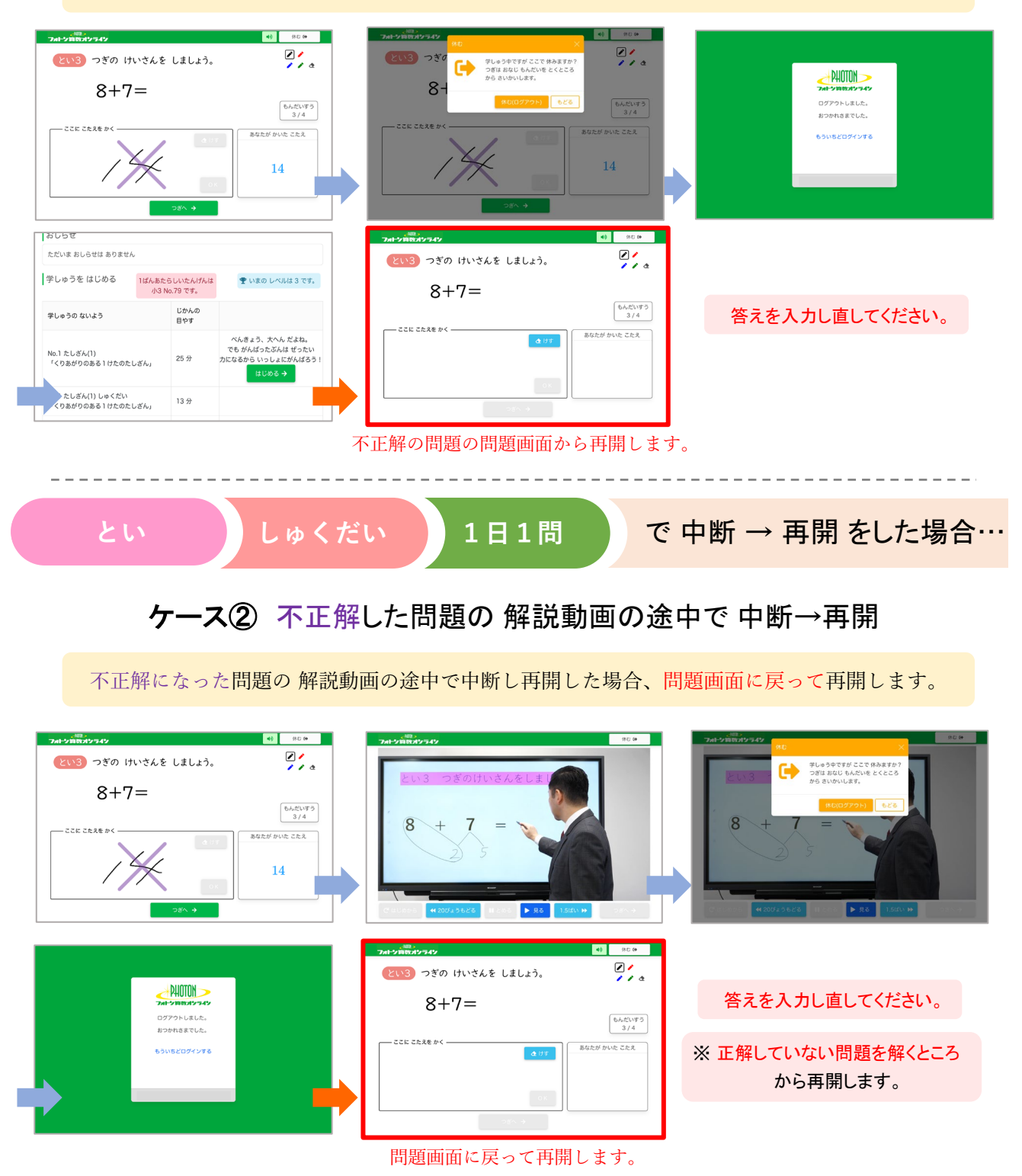

# ケース③ 正解した問題の 解説動画の途中で 中断→再開

1日1問

正解した問題の解説動画を中断すると、再開したときに同じ問題の問題画面に戻り、 解答し直しになってしまいますので、ご注意ください。

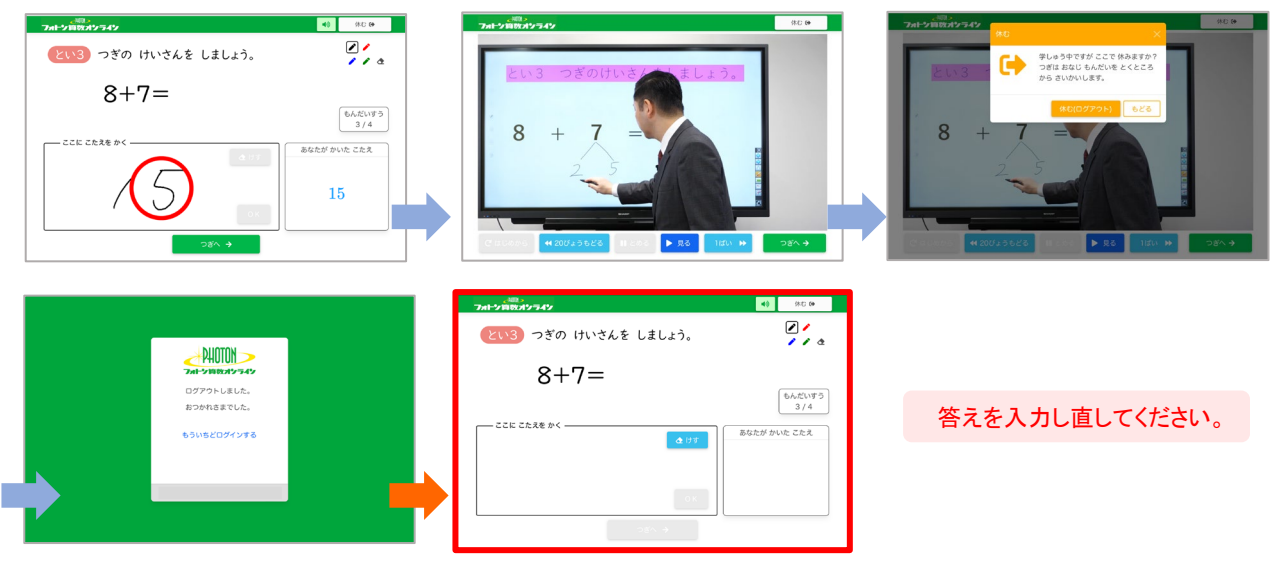

問題画面に戻って再開します。

### 動画が動かなくなってしまった

②画像と同様の画面が表示されましたら「測定開始」をクリックしてください。 測定には数秒かかりますので、そのままお待ちくださいませ。

③通信速度が30Mbps以下の場合、

インターネット速度に問題がない場合は、以下のことを上から順にお試しください。 途中で解決された場合は、残りの方法はお試しいただかなくても問題ございません。

①iPadを最新のOSに更新していただく

②使用ブラウザの「キャッシュのクリア」をしていただく

・「設定」を開き使用ブラウザを選択します。
 ・「履歴とwebサイトデータを消去」をタップします。
 ※ブラウザで開いているサイトが閉じてしまいますのでご注意ください。
 ログインにパスワードが必要なサイト等は、パスワードをメモに残していただくことをお勧めいたします。

③使用ブラウザを変更していただく 例:safariを使用されている場合は、chromeからログインをお試しください。

### 効果音が聞こえなくなってしまった

以下のことを上から順にお試しください。 途中で解決された場合は、残りの方法はお試しいただかなくても問題ございません。

①iPadが消音モードになっていないかの確認をお願いいたします。 消音モードの場合、授業は聞こえるのですが、 「やったね」などの効果音が聞こえない仕様となっております。 コントロールセンターから確認をしていただき、消音モードになっている場合は 解除をしていただくと、効果音が聞こえるようになる可能性がございます。 参考 https://www.ipodwave.com/ipad/howto/mute.html#a

②iPadを再起動していただく

③iPadを最新のOSに更新していただく

④使用ブラウザの「キャッシュのクリア」をしていただく

・「設定」を開き使用ブラウザを選択します。

・「履歴とwebサイトデータを消去」をタップします。

※ブラウザで開いているサイトが閉じてしまいますのでご注意ください。 ログインにパスワードが必要なサイト等は、パスワードをメモに残していただくことを

お勧めいたします。

⑤使用ブラウザを変更していただく 例:safariを使用されている場合は、chromeからログインをお試しください。